## Задание: АТРИБУТЫ ЧЕРТЕЖА

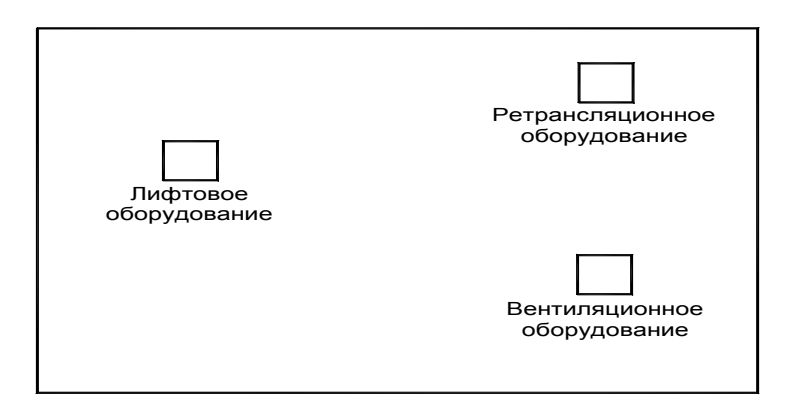

## Рекомендуемый алгоритм.

| 1.Создание рабочей среды                                           |                   |  |
|--------------------------------------------------------------------|-------------------|--|
| •Назначить границы чертежа с координатами левого н                 | ижнего угла 0,0 и |  |
| правого верхнего 42000,29700.                                      |                   |  |
| •Задать интервал сетки = 1000 и включить ее                        |                   |  |
| •Задать интервал шаговой привязки =100 и включить ее               |                   |  |
| •Показать все поле чертежа                                         |                   |  |
| •Зафиксировать объектные привязки: конточка, середина              | <i>i</i>          |  |
| •Включить полярное и объектное отслеживание.                       |                   |  |
| •Создать слой: Этаж - для готового чертежа                         |                   |  |
| 2.Создание модели                                                  |                   |  |
| 2.1. Создание блока «Оборудование»                                 |                   |  |
| •В слое 0 выполнить схематический чертеж                           | 2500              |  |
| оборудования (начертить прямоугольник размером                     | 000               |  |
| 2500х2000) (размеры проставлять не надо!)                          | сц<br>Т           |  |
| <ul> <li>Создать контролируемый атрибут для определения</li> </ul> | ТИП_МЕХАНИЗМА     |  |
| типа оборудования: имя – ТИП_МЕХАНИЗМА, высота                     | МЕХАНИЗМ          |  |
| текста 200, выравнивание – по центру                               |                   |  |
| (команда Рисование / Блок / Задание атрибутов).                    |                   |  |

| •Поместить атрибут под серединой нижнего ребра                        |  |  |
|-----------------------------------------------------------------------|--|--|
| прямоугольника с помощью объектного отслеживания.                     |  |  |
| •Создать <u>постоянный</u> атрибут: имя – МЕХАНИЗМ,                   |  |  |
| высота текста 200, выравнивание – по центру.                          |  |  |
| Поместить постоянный атрибут под контролируемым                       |  |  |
| атрибутом.                                                            |  |  |
| •Создать из созданного прямоугольника и двух                          |  |  |
| атрибутов блок с именем «Оборудование» с удалением                    |  |  |
| исходного чертежа с экрана (команда Рисование / Блок /                |  |  |
| Создать)                                                              |  |  |
| 2.2. Формирование сборочного чертежа.                                 |  |  |
| •В слое Этаж выполнить схематический план технического этажа          |  |  |
| прямоугольник размера: 25000х17000 (команда Рисование/Плиния)         |  |  |
| • Многократно вставить из внутренней библиотеки созданный блок        |  |  |
| «Оборудование» с присвоением контролируемому атрибуту соответствующих |  |  |
| заданию значений (команда Вставка / Блок).                            |  |  |